# 熊本市内にお住まいの方、 または通勤通学されている方の健康アプリ

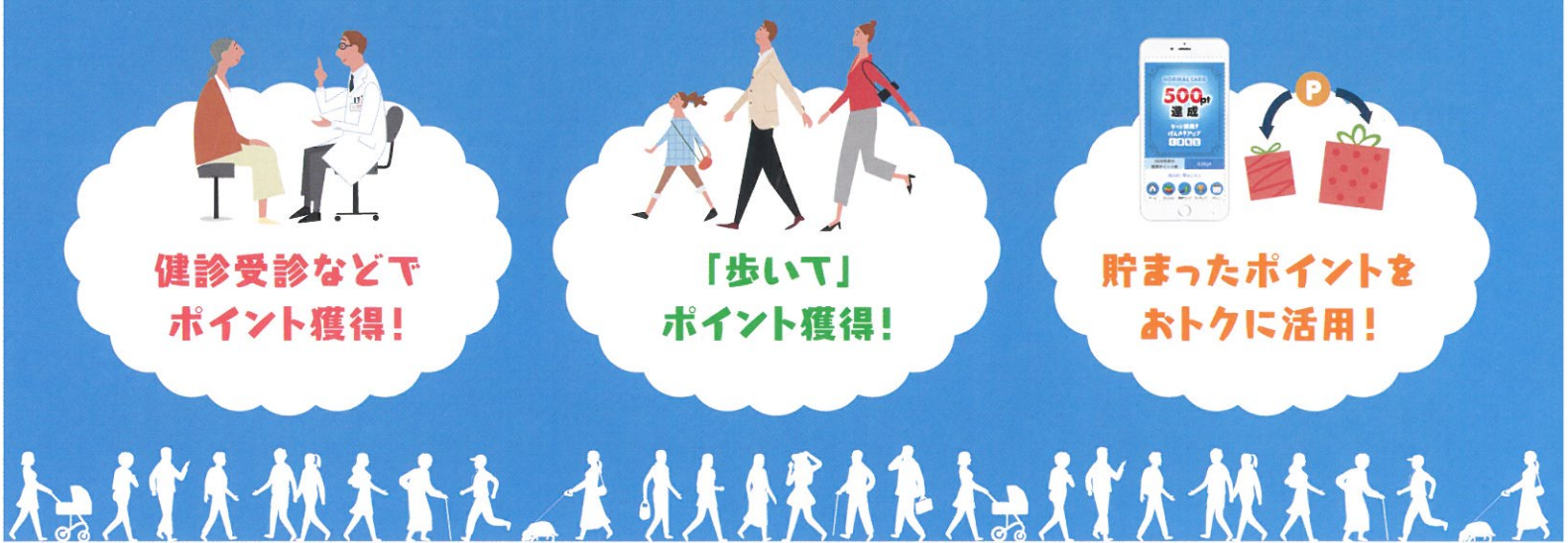

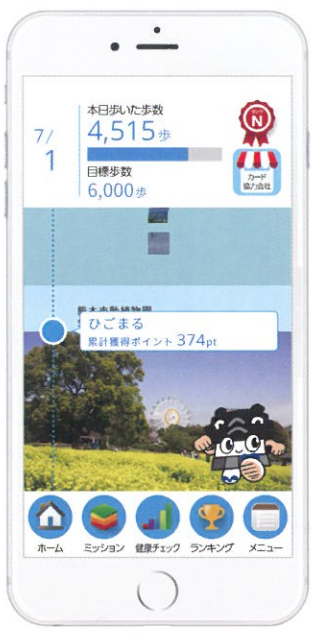

#### ※画面はイメージです。

# 

# 2020年7月1日のアプリ配信スタート

アプリの無料\*ダウンロードはこちらから! \*通信費除<

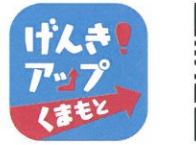

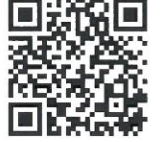

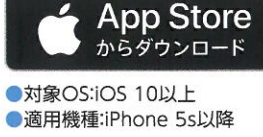

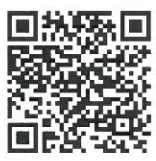

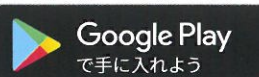

 対象OS:Android 5以上
 適用機種:Android 4.4以降を 初期OSとしている機種

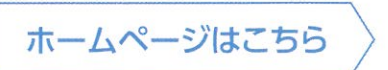

https://www.genki-up-kumamoto.jp

もっと健康!げんき!アップくまもと 検索

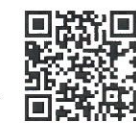

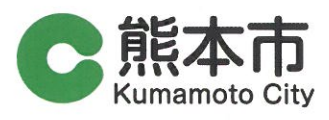

## 熊本市健康ポイント事業について

市民のみなさまが生涯を通して健康でいきいきと暮らせるよう、 気軽に楽しみながら継続的に健康づくりができる環境づくりの一つとして 「健康ポイント事業」の運用を開始します。

健康ポイント事業とは、スマートフォン専用アプリ「もっと健康!げんき!アップくまもと」を 使い、各種健診の受診やウォーキング等、健康づくり活動を「健康ポイント」として 「見える化」することで達成感を得るとともに、一定の活動成果によって 抽選で賞品が当たることなどにより、健康行動の習慣化を図るものです。 気軽に楽しみながら、生活習慣の改善につなげていきましょう!

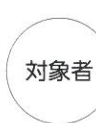

☑ 満18歳以上
 ☑ 熊本市内に住居、または通勤通学されている方

# 熊本健康アプリ「もっと健康!げんき!アップくまもと」の魅力紹介!

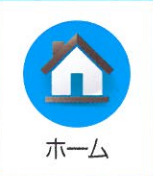

◎当日歩いた歩数や累計獲得ポイントが一目でわかります。
 ◎獲得ポイントがふえると、熊本市の名所ステージを進んでいきます!
 ◎ホーム画面に表示する参加者を選択できます。(「メニュー」の表示対象選択)

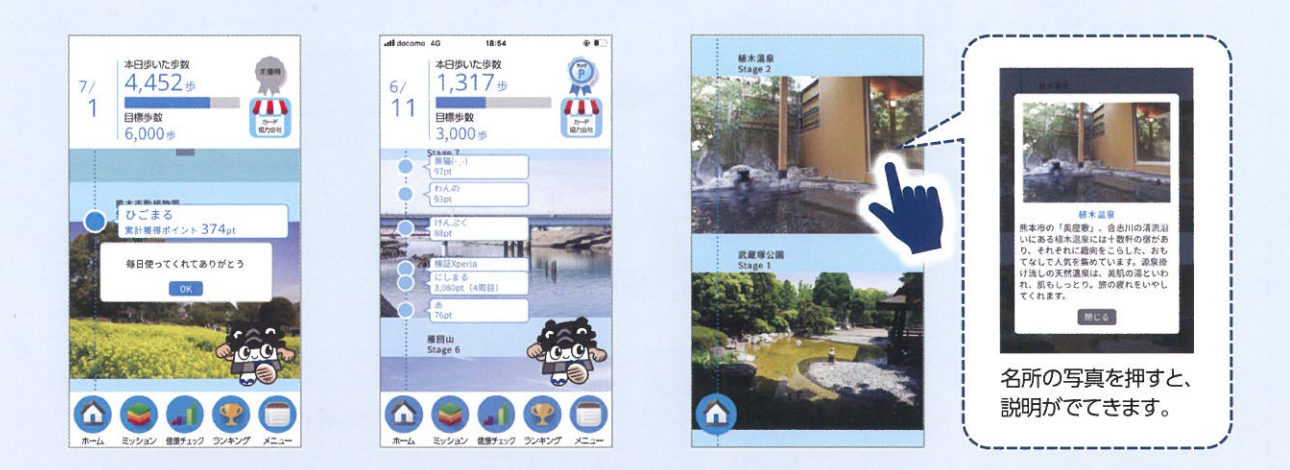

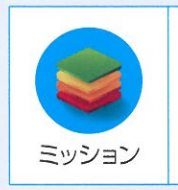

 ○健診受診や健康イベント等に参加し、会場にあるQRコードを読み取り、ポイント 獲得できます。
 ○健康に関するクイズミッションもあり、全問正解するとポイントを獲得できます。

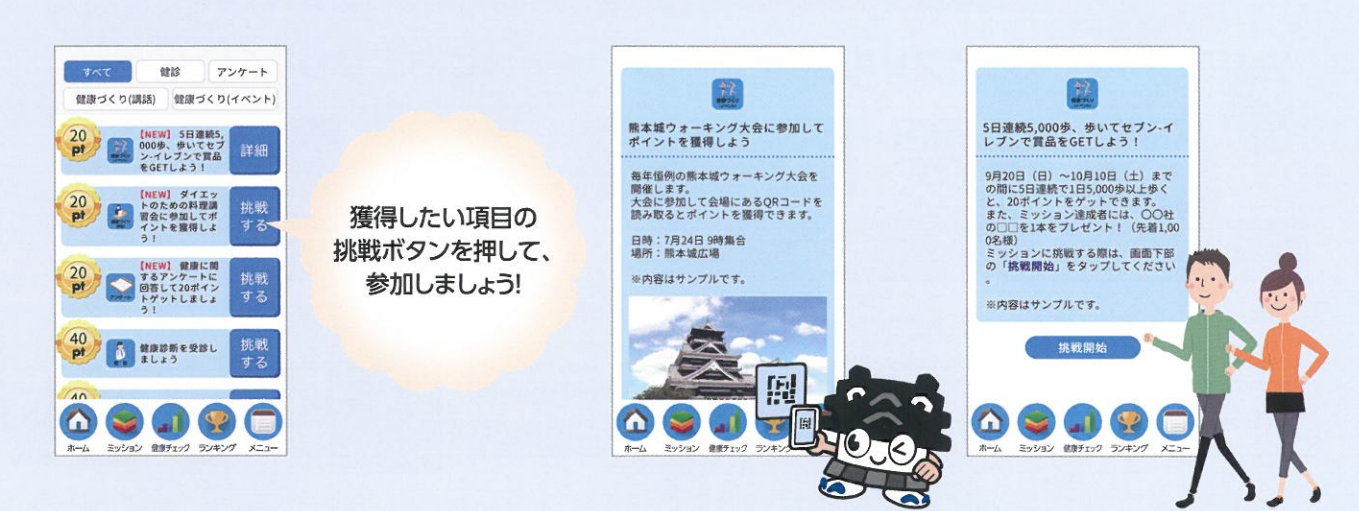

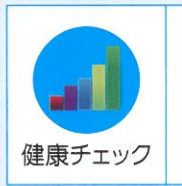

# ◎当日の健康状態等を入力して、ポイント獲得できます! ◎体重、BMI、血圧をグラフや健康カレンダーで確認でき、入力することで日々の データを管理できます。

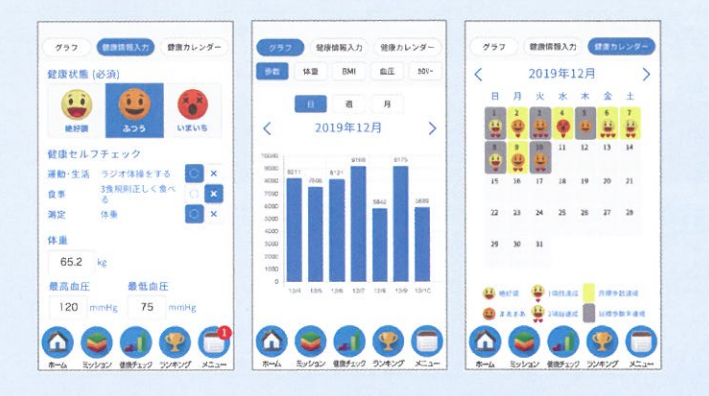

Bluetoothでスマートフォンと連携する ウェアラブル端末から歩数などのデータ を取り込むことができます。

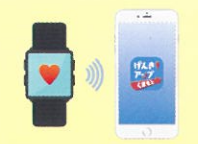

毎日、最初の起動時に、健康チェックボタンに[!] マークを付けて入力を促します。(「!]マークは入 力画面を開くまで消えません。)毎日健康情報を 入力しましょう!

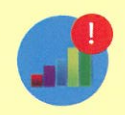

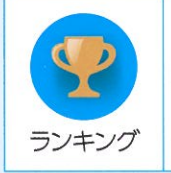

◎歩数と獲得ポイントの2つのランキング表示を楽しめます。
 ◎年代別、行政区別、校区別、グループ別にトップ10と自身の順位が表示されます。
 ◎ランキングは、日別ではアプリ起動時に、月別・累計では、定期的に更新されます。

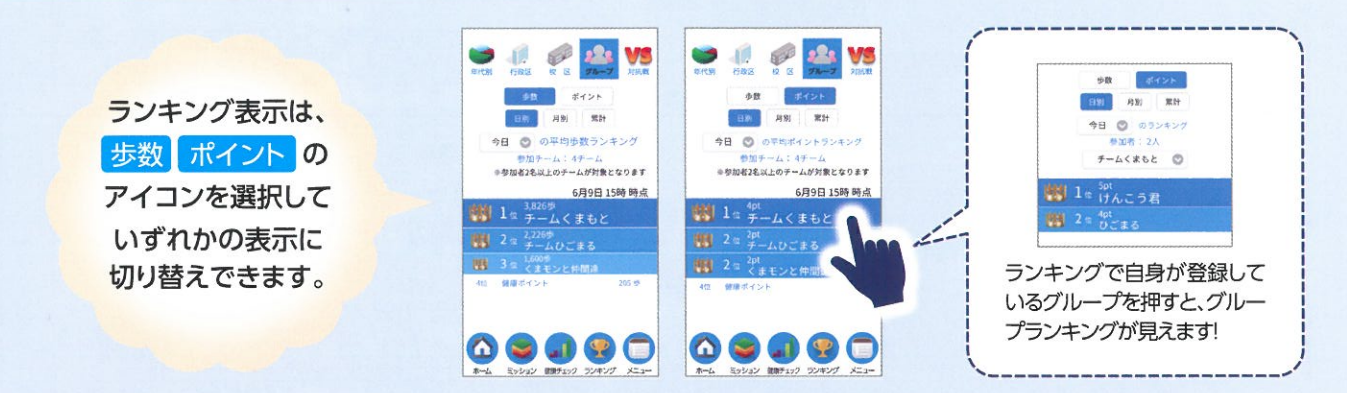

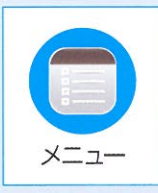

◎各種設定(プロフィール、グループ、表示キャラクターなどの登録・変更)ができます。
 ◎ポイント履歴やアプリIDを確認できます。
 ◎専用ホームページやポイント獲得方法をご案内します。

インフォメーション 「正しいウォーキング方法を身につ けよう」セミナーを開催します 専用ホームページ □時催日時 2020年9月20日(日) 午後2時30分 から午後時得30分まで □場所 ウェルバルくまもと 1階大会議室 □概要 こしいウェー お知らせ 0 ポイント履歴 ポイント獲得方法 □戦要 Eしいウォーキング方法を簡単に身に Dけるためのセミナーを開催します。 □担当課・遠略先 連慶づくり推進課 熊本市公式LINE 討抗國 ※内容はサンプルです。 申込み 表示対象選択 一覧に戻る 自分だけ表示 0 一覧から削除 ホーム通道に表示する参加者を調え 🙆 🥃 🌒 😨 🚭 🙆 🥃 🗊 😨 🗂

新しいお知らせが届くとメニューボタンにバッジ が付きます。読んだお知らせは削除できます。

#### グループ機能を活用し、みんなで歩いてポイント獲得!

グループを作成すると、グループで競争することができます。 職場やサークルでグループを作って楽しみましょう!

[グループの設定方法]

- ●最大3つのグループに参加できます。
- ●参加したいグループのグループ名、暗証番号 を入力すると、グループに参加できます。
- ●入力したグループ名のグループが存在しない 場合は新規にグループが作成されます。
- ●入力済みのグループ名と暗証番号を削除する とグループから抜けることができます。
- ●グループ名にスペースは使用できません。

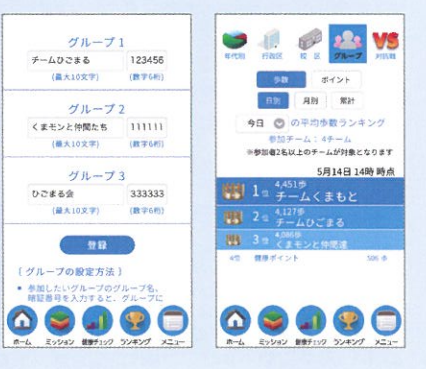

## ポイント獲得方法

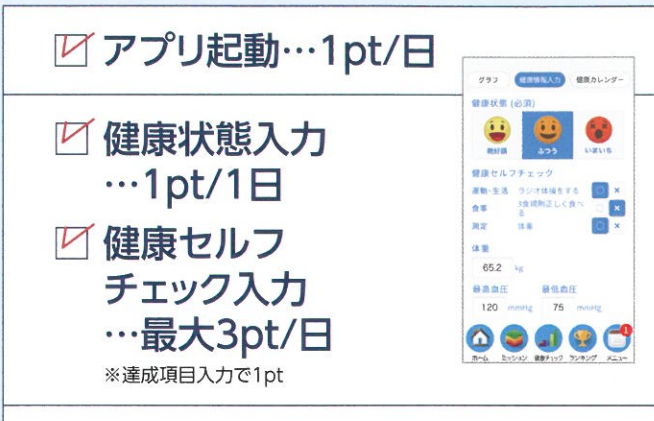

#### 🗹 歩数によるポイント

| 1,000~1,999歩 | ·1pt/日  |
|--------------|---------|
| 2,000~2,999歩 | · 2pt/日 |
| 3,000~3,999歩 | · 3pt/日 |
| 4,000~4,999歩 | ·4pt/日  |
| 5,000~5,999歩 | ·5pt/日  |
| 6,000~6,999歩 | ·6pt/日  |
| 7,000~7,999歩 | ·7pt/日  |
| 8,000歩~      | · 8pt/日 |

## 健診ポイント…40pt/回

#### 0健康診断等

(いずれか1つ受診によりポイント付与) 特定健康診査、人間ドック、職場健診、後期高齢者特定健康診査

#### 2がん検診

(各がん検診受診によりポイント付与) 胃がん、大腸がん、肺がん、子宮頸がん、乳がん

#### 8歯科健診

(いずれか1つ受診によりポイント付与) 定期歯科健診、歯周病検診、後期高齢者歯科口腔健診

#### 4献血

(いずれか1つ受けることによりポイント付与) 400mL献血、200mL献血、成分献血

## ビ ミッションポイント…20pt/回

健康イベント等に参加し、QRコード読み取りにより ポイントゲット

#### ビアンケートポイント…10pt/回

健康に関するクイズに全問正解するとポイント ゲット

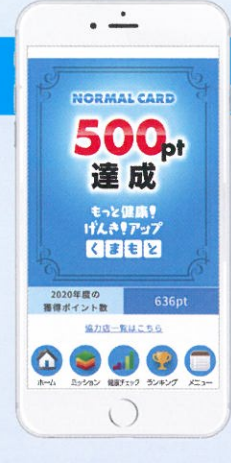

## ー定ポイント達成で「げんき!アップカード」を獲得

獲得ポイントが基準ポイント を達成するとアプリのカード 画面に「げんき!アップカード」 が表示されます。 「げんき!アップカード」を提示 すると協力店で特典を受ける ことが出来ます。

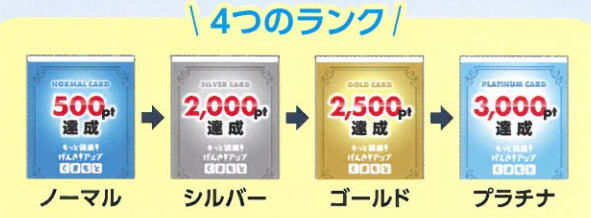

ノーマルカード発行後も、基準達成でランクアップ。 その都度、ランクカードが表示されます。

## げんき!アップカードで、特典を受けよう!

協力店でサービスが受けられる

お店で「げんき!アップカード」を提示 すると、サービスが受けられる 例)ランチドリンクサービス、フィットネス初回利用 料割引等

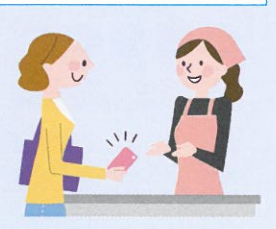

豪華賞品に応募ができる

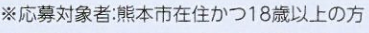

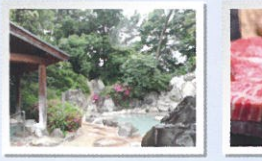

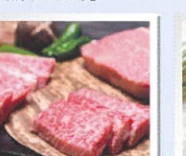

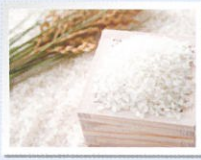

※写真はイメージです。

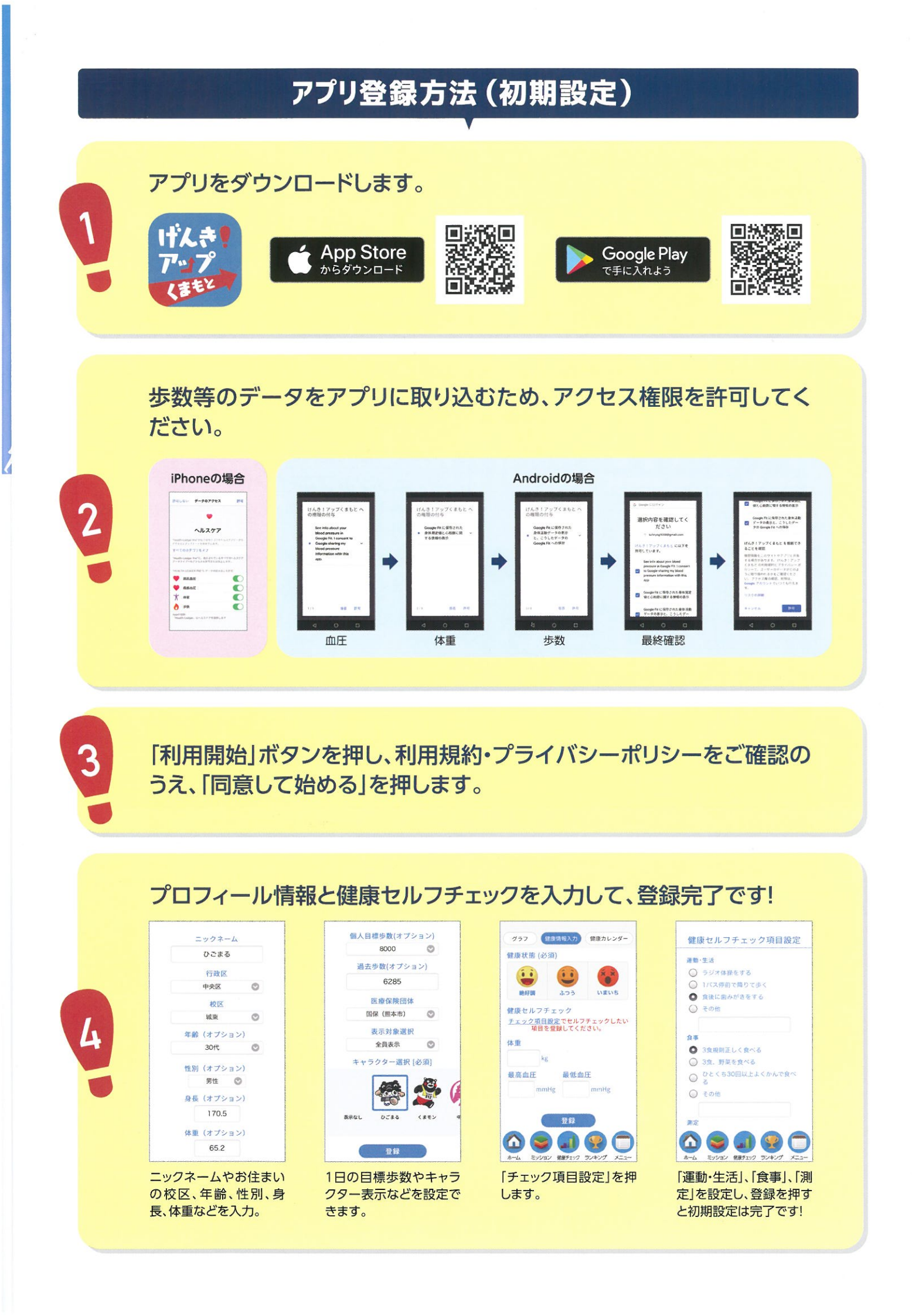

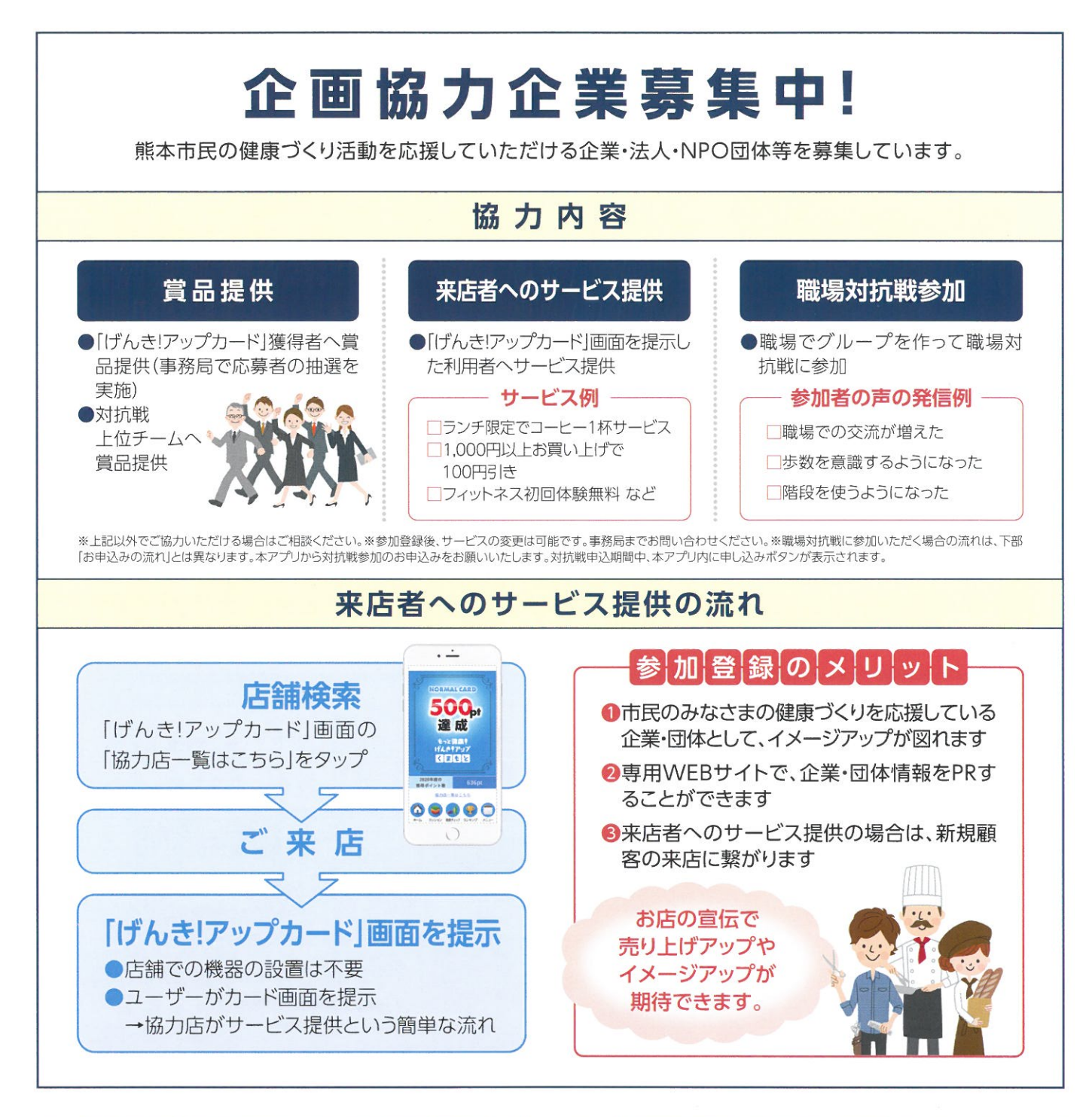

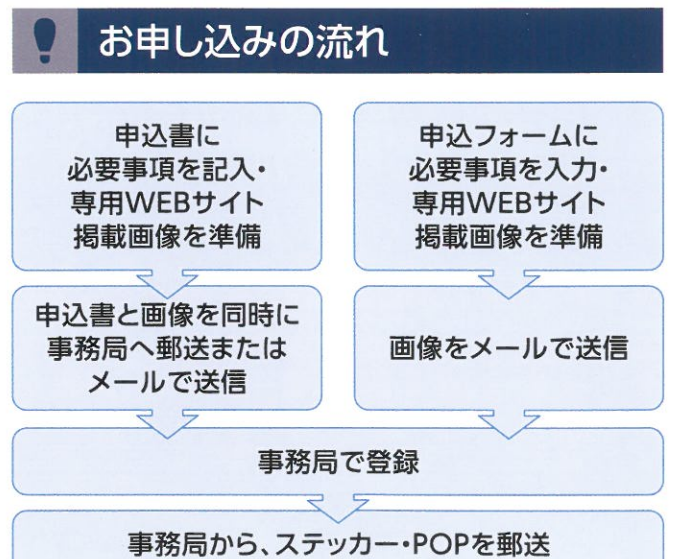

#### お申し込み先

郵送〒810-0022 福岡県福岡市中央区薬院1-17-28「熊本市健康ポイント事業」運営事務局

メール genki-up@toppan.co.jp

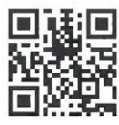

WEB https://fofa.jp/genkiup/a.p/101/

## お問い合わせ先

[熊本市健康ポイント事業]運営事務局 [受付時間]9:00~17:00(土・日・祝日・年末年始を除く)

EL 0120-040-037

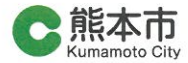

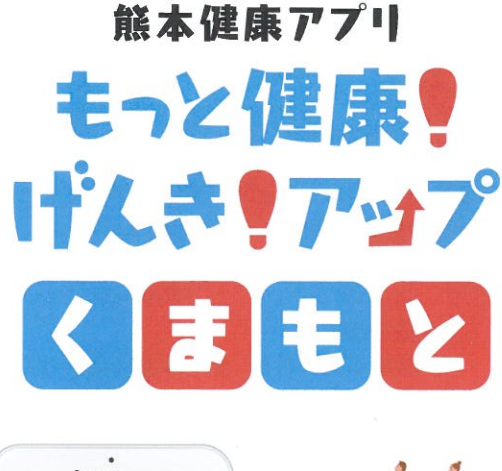

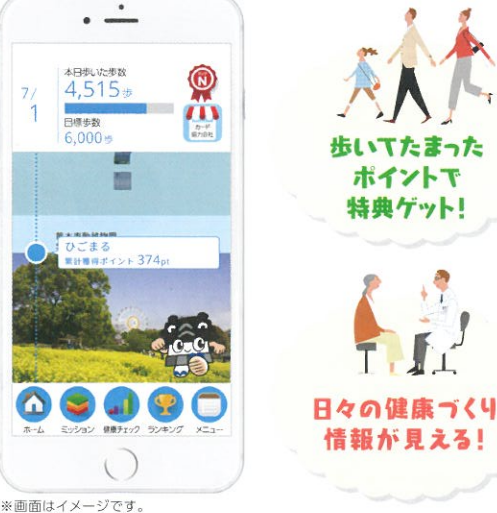

#### 2020年7月1日のアプリ配信スタート

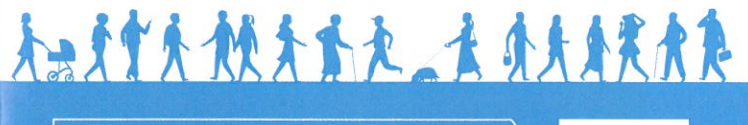

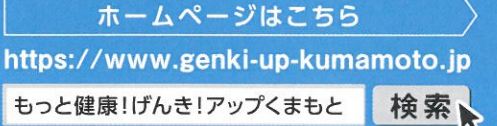

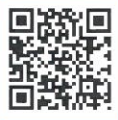

## 熊本市では、市民のみなさまが生涯を通して 健康でいきいきと暮らせるよう、気軽に楽しみながら 継続的に健康づくりができる環境づくりの一つとして、 「健康ポイント事業」の運用を開始します。

健康ポイント事業とは、スマートフォン専用アプリ 「もっと健康!!げんき!アップくまもと」を使い、各種健診の受診やウォーキング等、 健康づくり活動を「健康ポイント」として「見える化」することで達成感を得るとともに、 一定の活動成果によって抽選で賞品が当たることなどにより、健康行動の習慣化を図るものです。 気軽に楽しみながら、生活習慣の改善につなげていきましょう!

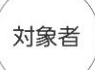

☑ 満18歳以上
 ☑ 熊本市内に住居、または通勤通学されている方

## ポイント獲得方法

757 (101111) #871224

關係自任

#### アプリ起動…1pt/日

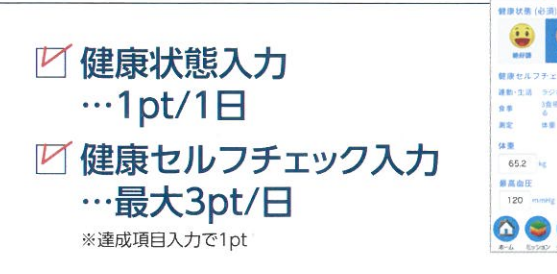

### 🗹 歩数によるポイント

| 1,000~1,999步 | ••••• | 1pt/日  |                       |
|--------------|-------|--------|-----------------------|
| 2,000~2,999步 |       | 2pt/日  |                       |
| 3,000~3,999歩 |       | 3pt/日  |                       |
| 4,000~4,999歩 |       | 4pt/日  |                       |
| 5,000~5,999步 | ••••• | 5pt/日  | -                     |
| 6,000~6,999歩 | ••••• | 6pt/日。 | 1                     |
| 7,000~7,999歩 | ••••• | 7pt/日  | X                     |
| 8,000歩~      |       | 8pt/日  | $\int$                |
|              |       |        | 10000 ( Control 1000) |

## ☑ 健診ポイント…40pt/回

●健康診断等 (いずれか1つ受診によりポイント付与) 特定健康診査、人間ドック、職場健診、後期高齢者特定健康診査

#### ②がん検診

(各がん検診受診によりポイント付与) 胃がん、大腸がん、肺がん、子宮頸がん、乳がん

#### **3**歯科健診

(いずれか1つ受診によりポイント付与) 定期歯科健診、歯周病検診、後期高齢者歯科口腔健診

#### ④献血

(いずれか1つ受けることによりポイント付与) 400mL献血、200mL献血、成分献血

#### ビ ミッションポイント…20pt/回

健康イベント等に参加し、QRコード読み取りにより ポイントゲット

## ビアンケートポイント…10pt/回

健康に関するクイズに全問正解するとポイントゲット

### ー定ポイント達成で 「げんき!アップカード」を獲得

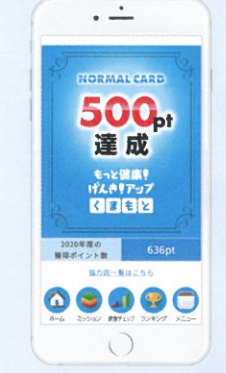

獲得ポイントが基準ポイントを 達成するとアプリのカード画面に 「げんき!アップカード」が表示され ます。

「げんき!アップカード」を提示する と協力店で特典を受けることが 出来ます。

#### 4つのランク/

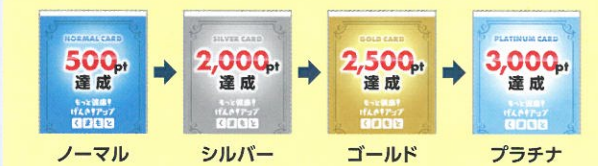

ノーマルカード発行後も、基準達成でランクアップ。 その都度、ランクカードが表示されます。

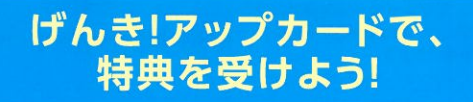

#### 協力店でサービスが受けられる

お店で「げんき!アップカード」を 提示すると、サービスが受けられる 例)ランチドリンクサービス、フィットネス 初回利用料割引等

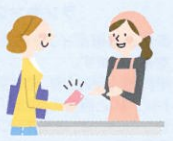

#### 豪華賞品に応募ができる

※応募対象者:熊本市在住かつ18歳以上の方

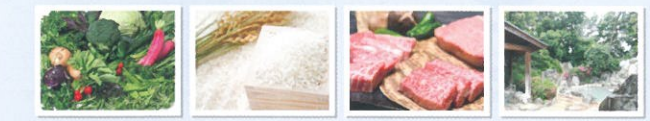

※写真はイメージです。

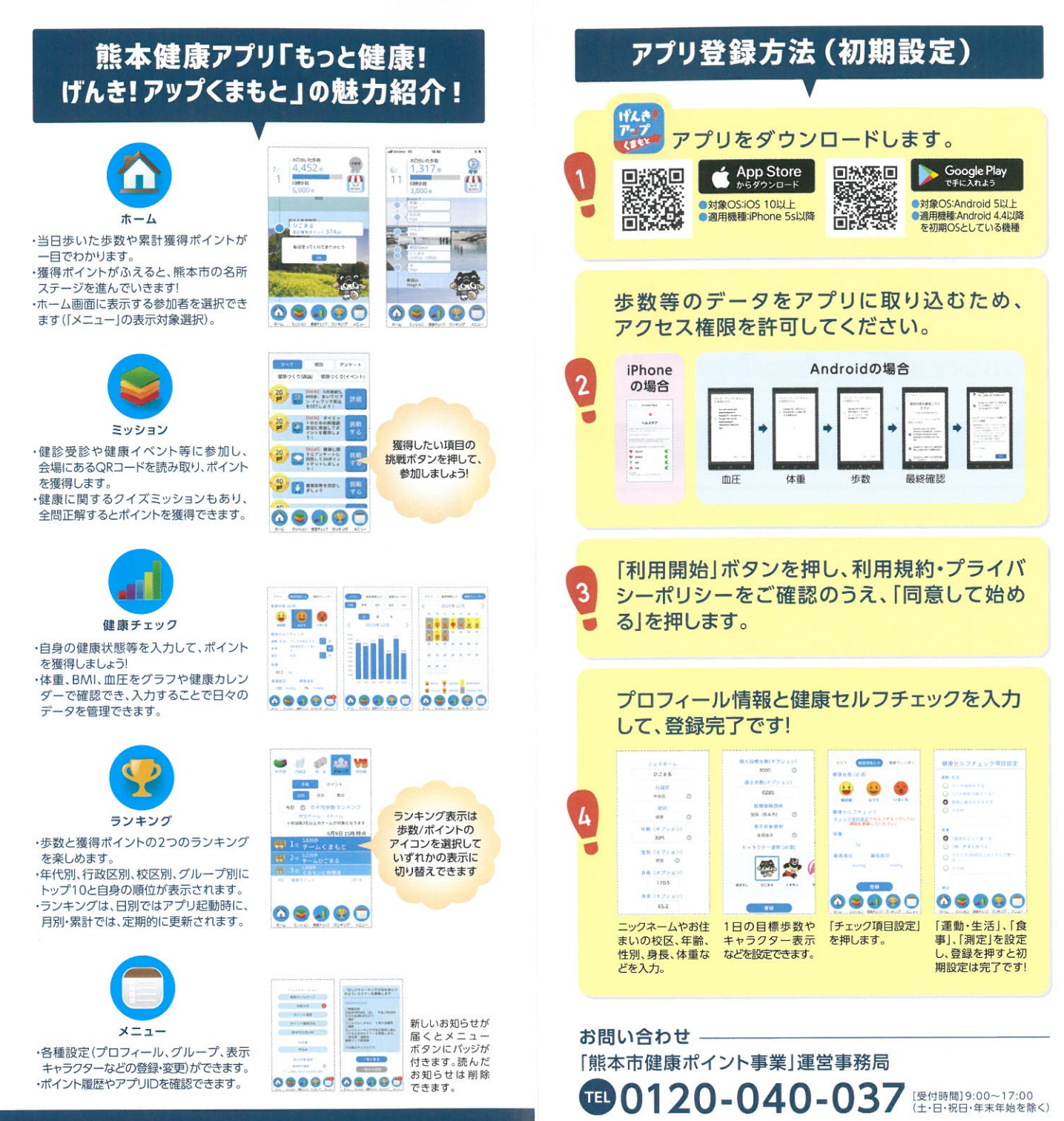

#### 詳しくはホームページをご覧ください。